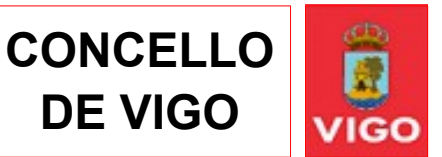

## TUTORIAL PROCESO SINATURA DE DOCUMENTOS RECIBIDOS DENDE A SEDE ELECTRÓNICA

## Acceda ao seguinte enlace da Sede Electrónica do Concello de Vigo:

## https://sede.vigo.org

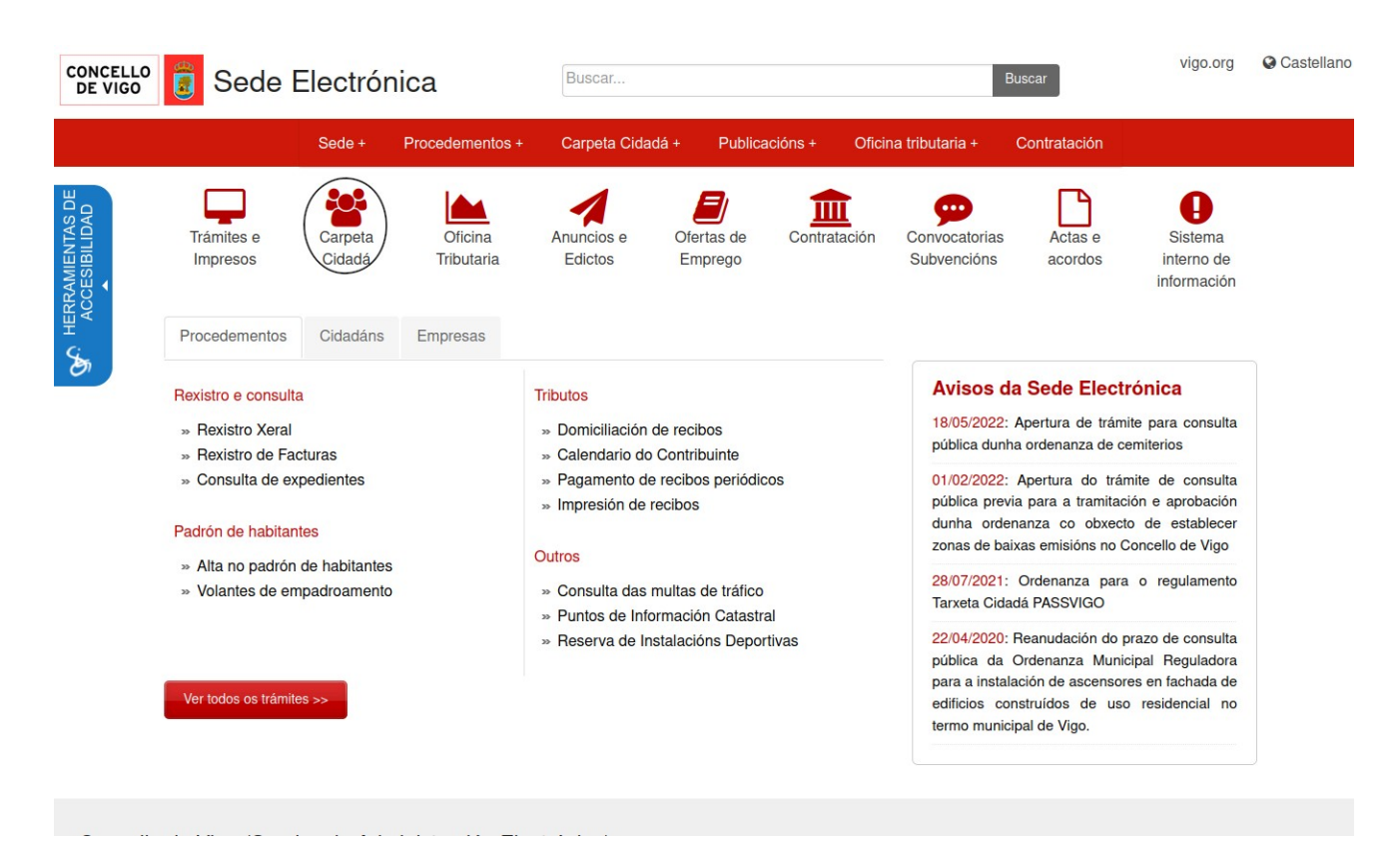

Prema sobre o enlace *Carpeta Cidadá* (ver imaxe rodeada an negro) para proceder a autenticarse na Sede Electrónica.

Para acceder á Carpeta Cidadá pediráselle que se identifique na Carpeta Cidadá mediante calquera dos sistemas permitidos:

- PIN-SMS do Concello de Vigo.
- Certificado dixital.
- DNI electrónico.
- <u>Cl@ve</u>
- ...

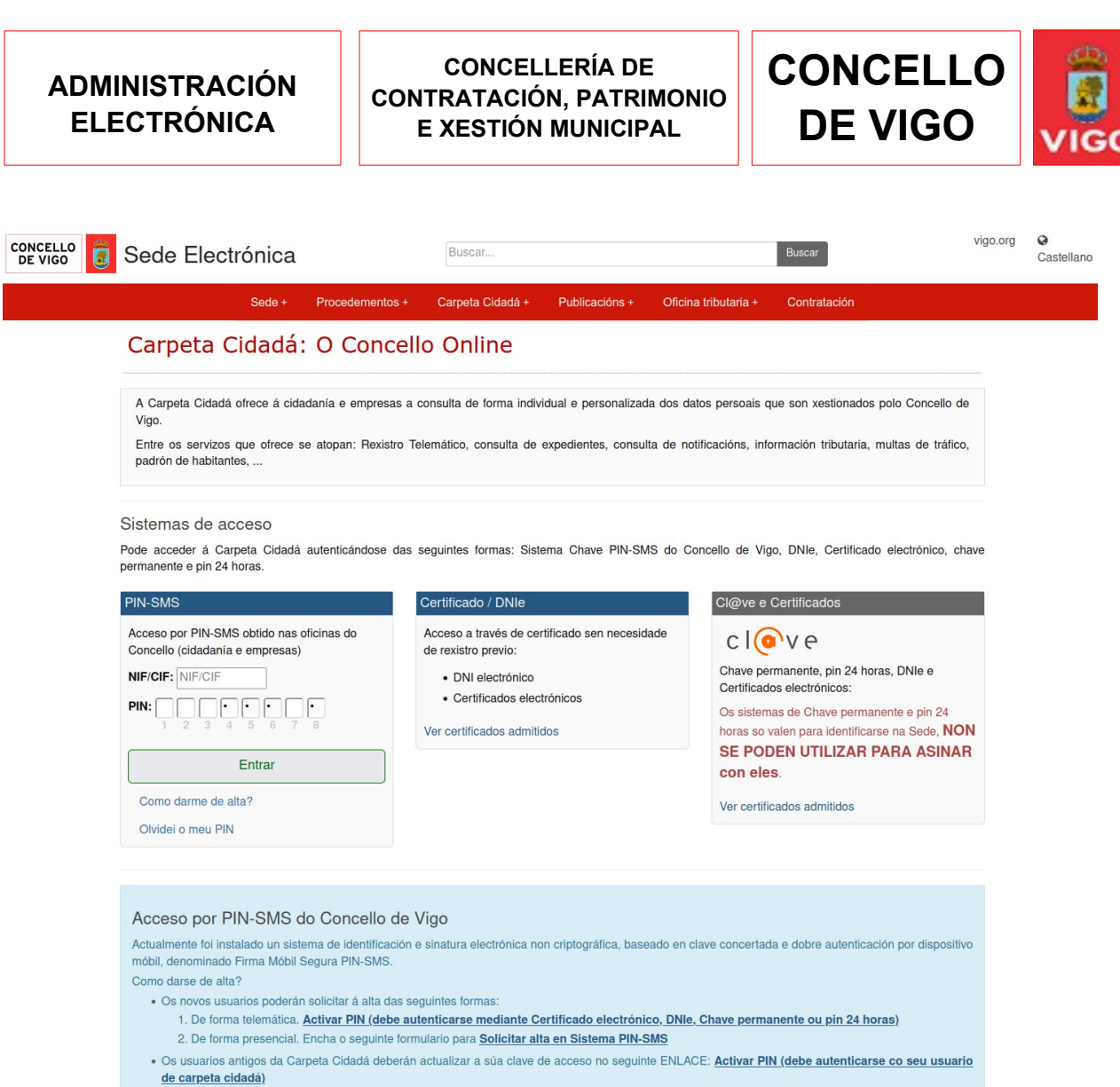

Asimesmo, achégase MANUAL con instruccións para presentar e asinar documentos no Rexistro Electrónico do Concello de Vigo.

Unha vez identificado debe acceder ao apartado *Expedientes > Portasinaturas*.

| ZONA PR   | RIVAD  | A: CARPETA CIDADÁ     |                    |                    | Benvido/a: I                          |  |  |
|-----------|--------|-----------------------|--------------------|--------------------|---------------------------------------|--|--|
| Inicio    | Rex    | kistro Electrónico +  | Expedientes +      | Tributos ·         | + Multas                              |  |  |
| Pro       | ceo    | dementos              | Os Meus expedien   | <sup>ites</sup> de | <b>de rexis</b><br>de finalizar a súa |  |  |
| Últimos   | proced | dementos non rexistra | Portasinaturas     | de fi              |                                       |  |  |
| Ver lista | xe con | npleto                | Información de Trá | imites             |                                       |  |  |
| Data      |        | Procedemento          | Descarga de impre  | esos               | Cod. solic                            |  |  |
| 23-04-    | 2024   | Certificados, Docu    | Queixas e Suxesti  | óns                | W1094420                              |  |  |
| 12-03-    | 2024   | Patrimonio históric   | U                  |                    | W1075449                              |  |  |

Abriráselle unha páxina que contén o listado de expedentes que ten pendentes de sinatura.

| CONCELLO<br>DE VIGO | Sede Electrónica             |                                      |                               | Buscar Buscar      |                     |                      | vigo.org                 | Castellan                     |  |
|---------------------|------------------------------|--------------------------------------|-------------------------------|--------------------|---------------------|----------------------|--------------------------|-------------------------------|--|
|                     |                              | Sede + P                             | rocedementos +                | Carpeta Cidadá     | + Public            | acións + Oficina     | a tributaria + Contrata  | ción                          |  |
| ш                   | ZONA PRIVADA: CARPETA CIDADA |                                      |                               | Benvido/a:         |                     |                      |                          |                               |  |
| AS D<br>DAD         | Inicio Re                    | existro Electrónico +                | Expedientes +                 | Tributos +         | Multas +            | Notificacións +      | Padrón Habitantes +      | Configuración +               |  |
| Ś                   | Documentos<br>Data           | s pendentes de sinat<br>Expedente As | ura enviados polo Co<br>sunto | oncello de Vigo. I | Prema <i>Asinar</i> | oara proceder á asin | ar o mesmo mediante sina | atura dixital.<br>Tramitación |  |
|                     | 13-02-202                    |                                      | _                             | _                  |                     |                      |                          | Asinar                        |  |
|                     | 15-06-202                    | 2 F                                  | IRMAS                         |                    |                     |                      |                          | Asinar                        |  |
|                     |                              |                                      |                               |                    |                     |                      |                          |                               |  |

Prema no enlace *Asinar* dentro da fila da táboa onde se atope o expediente que desexa asinar.

Abriráselle unha nova páxina dende onde poderá Asinar ou rexeitar a sinatura do documento recibido.

Se quere pode visualizar o documento que vai asinar premendo na figura en forma de ollo (ver imaxe, rodeado en vermello).

| CONCELLO Sede Electrónica                                                                                                    |                  |                | Busc           | Buscar            |                       |                  |                         | vigo.org                    | g O<br>Castellano |  |
|----------------------------------------------------------------------------------------------------|------------------|----------------|----------------|-------------------|-----------------------|------------------|-------------------------|-----------------------------|-------------------|--|
|                                                                                                    | Sede P           | rocedementos   | s Carpe        | ta Cidadá Publ    | icacións Oficina trit | outaria Contrata | ación                   |                             |                   |  |
| ZONA PRIVADA: CARPETA CIDADÁ                                                                                                    |                  |                |                | Benvido/a:        |                       |                  |                         | <u>Sair - Pechar sesión</u> |                   |  |
| Rexistro Electrónico                                                                                                    | Expedientes      | Tributos       | Multas         | Notificacións     | Padrón Habitantes     | Configuración    |                         |                             |                   |  |
| Image: Sinaturas pendentes   Sinaturas pendentes   Para poder asinar é necesario ter instalado Autofirma, en caso de non telo instalado pode descargalo no seguinte enlace:   Descarga de Autofirma |                  |                |                |                   |                       |                  |                         |                             |                   |  |
| Información de Trámites                                                                                                    |                  |                |                |                   |                       |                  | Buse                    | car:                        |                   |  |
| Descarga de impresos                                                                                                    | Rechazar         |                |                |                   |                       |                  |                         |                             |                   |  |
| Queixas e Suxestións                                                                                                    | SOLICITA         |                |                |                   | DESCRIPCIÓN           |                  | CÓDIGO DE<br>EXPEDIENTE | TIPO                        | DOCUMENTO         |  |
|                                                                                                    | 0                | 22/02<br>10:07 | 2/2022<br>1:20 | ADS-Prueba PF Web |                       |                  | •                       | Firma                       | 0                 |  |
|                                                                                                    | Mostrando regist | ros del 1 al 1 | de un total o  | le 1 registros    |                       |                  |                         |                             |                   |  |

Prema o botón Asinar e asine co seu certificado dixital ou DNI electrónico.